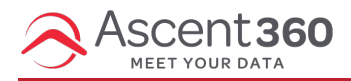

An email opt-out is an email recipient who has chosen to unsubscribe from emails, marking themselves as "opted out".

There are two ways you can view email opt-outs in the Ascent360 Platform.

- 1. In audience builder, by filtering on email permission status.
- 2. In email reports, by looking at the subscriber report.

Audience Builder Method (allows for exporting a list)

Start by creating an audience with the field "Email Permission Status" and selecting the value "No". You can then export this to a file and view all the email addresses there. Click the icon 'send contacts' and choose File Management / Send to File.

|                         | Unsubscribe Contact |  |  |  |
|-------------------------|---------------------|--|--|--|
|                         | Advanced Query      |  |  |  |
|                         |                     |  |  |  |
| Email Permission Status | S 🗢 🗢 S             |  |  |  |
| Equals : No             |                     |  |  |  |
| Raw Count:              |                     |  |  |  |

To collect the file, go to File Manager (profile icon > files) and click into your folder. Select the file and click download.

## Viewing Unsubscribes on the Subscriber Report

The other way to view unsubscribes is via Email > Reports.

Select a specific email name from the drop-down list. Then, click on the number of people to whom your email was sent to. This number is in **blue**, signifying a hyperlink. 😜

| Ascent 36     | 50 <b>(</b> |                                                       |                                     |                                           | 8 Boulder Mountain Gear V |
|---------------|-------------|-------------------------------------------------------|-------------------------------------|-------------------------------------------|---------------------------|
| Create        | ~           | L_372Days_ComeBack                                    |                                     | Switch Report Find an email               | ~                         |
| 🖧 Audience    | ~           |                                                       |                                     |                                           |                           |
| 🖾 Emails      | ^           | Audience:<br>Lapsed Customer                          | From name:<br>Boulder Mountain Gear | Reply to:<br>info@bouldermountaingear.com | n                         |
| All Designs   |             | Subject                                               | From Fmail:                         | Last Sent-                                |                           |
| All Templates |             | We want you back! Here's 15% off your next purchase   | marketing@bouldermountaingear.com   | 12/20/2023, 12:35:32 AM                   |                           |
| Image Library |             | * all datas and times are shown in Mountain Time (MT) |                                     |                                           |                           |
| Reports       |             | an valos and unres are shown in Mountain Title (MT)   |                                     |                                           |                           |
| Sends         |             | Last 12 months ( 12/20/2022 - 12/20/2023 ) V          |                                     |                                           |                           |

This will bring up a detailed report of the audience that this email was sent to as well as the bounce and subscribe information. You can then download this report into Excel to learn more about your bounces/unsubscribes for that email.

| PP_7Day_CrossSell                                                |                     |
|------------------------------------------------------------------|---------------------|
| Data and trends across your 111.1k recipients                    |                     |
| Audience:                                                        | From name:          |
| Cross Sell                                                       | Boulder Mountain Re |
| Subject:                                                         | From email:         |
| Exclusive offer: Free samples of award-winning<br>nutrition bars | marketing@boulderm  |

Here is an example Subscriber Report, which highlights the Unsubscribed column, which has a true/false flag for whether the recipient unsubscribed from this email's footer.

| PP_7Day_CrossSell Subscriber Report (Example) |                                                                                                    |                                                                                                    |                  |                    |       |                    |        |              |          |
|-----------------------------------------------|----------------------------------------------------------------------------------------------------|----------------------------------------------------------------------------------------------------|------------------|--------------------|-------|--------------------|--------|--------------|----------|
| Choose Columns:                               |                                                                                                    | Columns Display 👻                                                                                                    |                  |                    |       |                    | View:  | 10   ~ 4     | Download |
|                                               | FIRST NAME                                                                                                    | LAST NAME                                                                                                    | DELIVERED        | LAST OPENED        | OPENS | LAST CLICKED       | CLICKS | UNSUBSCRIBED | BOUNCED  |
|                                               |                                                                                                    |                                                                                                    | 8/6/2022 1:32 PM | 8/6/2022 8:54 PM   | 1     | 8/6/2022 8:55 PM   | 7      | false        | false    |
| -                                             | Concerne and the second                                                                                         | in the second second second second second second second second second second second second second second second                                                                                                    | 8/6/2022 1:32 PM |                    | 0     |                    | 0      | false        | true     |
|                                               | 1000                                                                                                    | 100                                                                                                    | 8/6/2022 1:32 PM | 8/7/2022 6:33 AM   | 2     | 8/7/2022 6:33 AM   | 7      | false        | false    |
|                                               | 10000                                                                                                    | 100                                                                                                    | 8/7/2022 1:34 PM | 8/10/2022 12:45 PM | 1     | 8/10/2022 12:45 PM | 7      | false        | false    |
| -                                             | - States                                                                                                    | in the second second second second second second second second second second second second second second second                                                                                                    | 8/8/2022 1:31 PM |                    | 0     |                    | 0      | false        | false    |
| 1000                                          |                                                                                                    | April 1                                                                                                    | 8/8/2022 1:31 PM | 8/8/2022 9:44 PM   | 2     | 8/8/2022 9:44 PM   | 2      | false        | false    |
| in the second                                 | in the second second second second second second second second second second second second second second second | in the second second se | 8/9/2022 1:32 PM | 8/13/2022 11:32 AM | 1     | 8/13/2022 11:32 AM | 7      | false        | false    |

You can also download this report by clicking the download icon. The file will be downloaded to your desktop and should automatically open in Excel.

Please reach out to us with any questions or concerns.